# FDM을 사용하여 FTD 고가용성 구성

### 목차

## 소개

이 문서에서는 로컬에서 관리되는 FTD(Secure Firewall Threat Defense)의 액티브/스탠바이 HA(고 가용성) 쌍을 설정하는 방법에 대해 설명합니다.

# 사전 요구 사항

#### 요구 사항

다음 항목에 대한 지식을 갖추는 것이 좋습니다.

• GUI 및/또는 셸을 통한 Cisco Secure Firewall Threat Defense 초기 컨피그레이션

#### 사용되는 구성 요소

이 문서의 정보는 다음 소프트웨어 및 하드웨어 버전을 기반으로 합니다.

• FDM(Firepower 장치 관리자)에서 로컬로 관리되는 FPR2110 버전 7.2.5

이 문서의 정보는 특정 랩 환경의 디바이스를 토대로 작성되었습니다. 이 문서에 사용된 모든 디바 이스는 초기화된(기본) 컨피그레이션으로 시작되었습니다. 현재 네트워크가 작동 중인 경우 모든 명령의 잠재적인 영향을 미리 숙지하시기 바랍니다.

### 네트워크 토폴로지

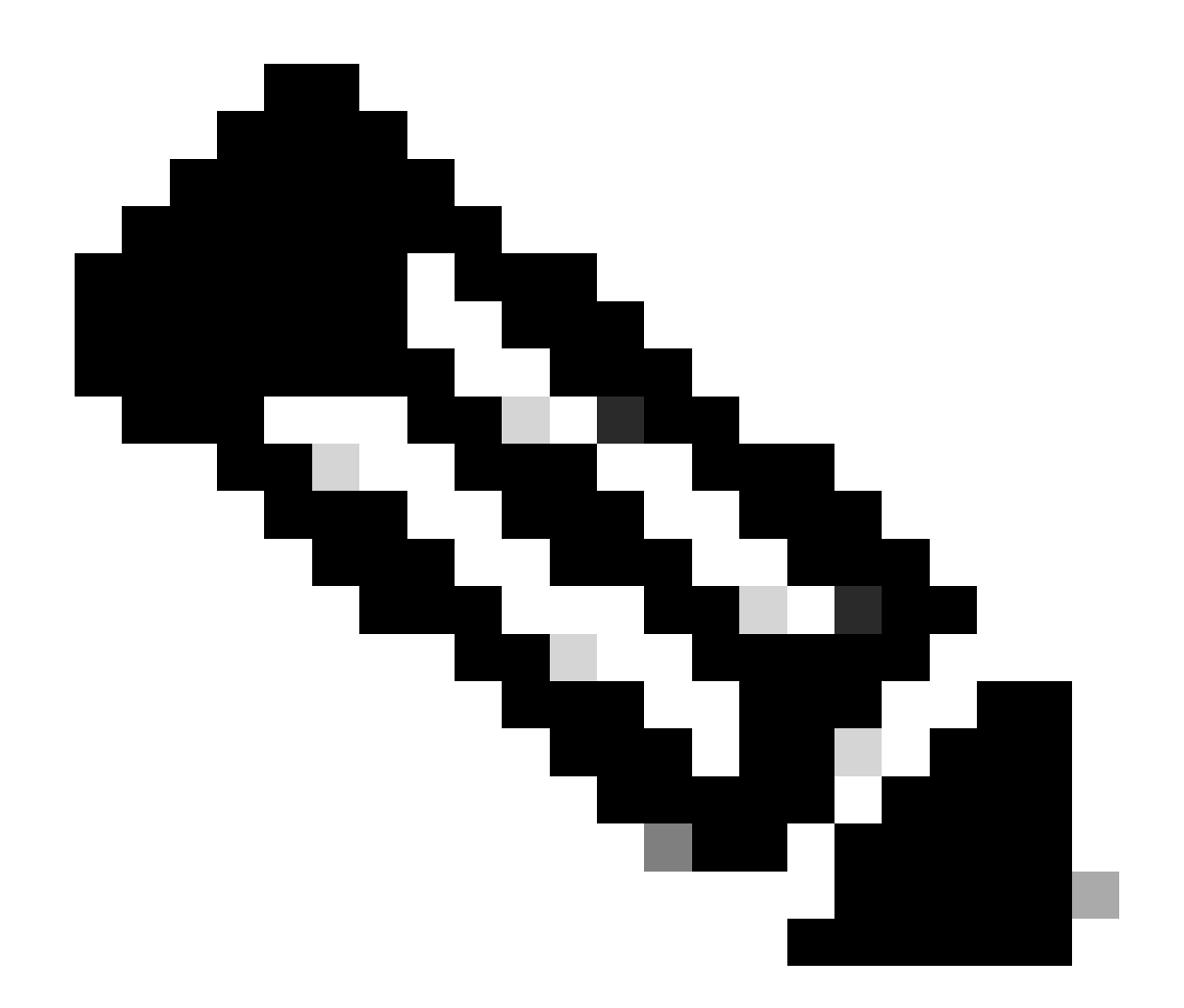

참고: 이 문서에서 설명하는 예는 여러 권장 네트워크 설계 중 하나입니다. 자세한 옵션은 컨피그레이션 가이드 <u>장애 조치 방지 및 데이터 링크</u>를 참조하십시오.

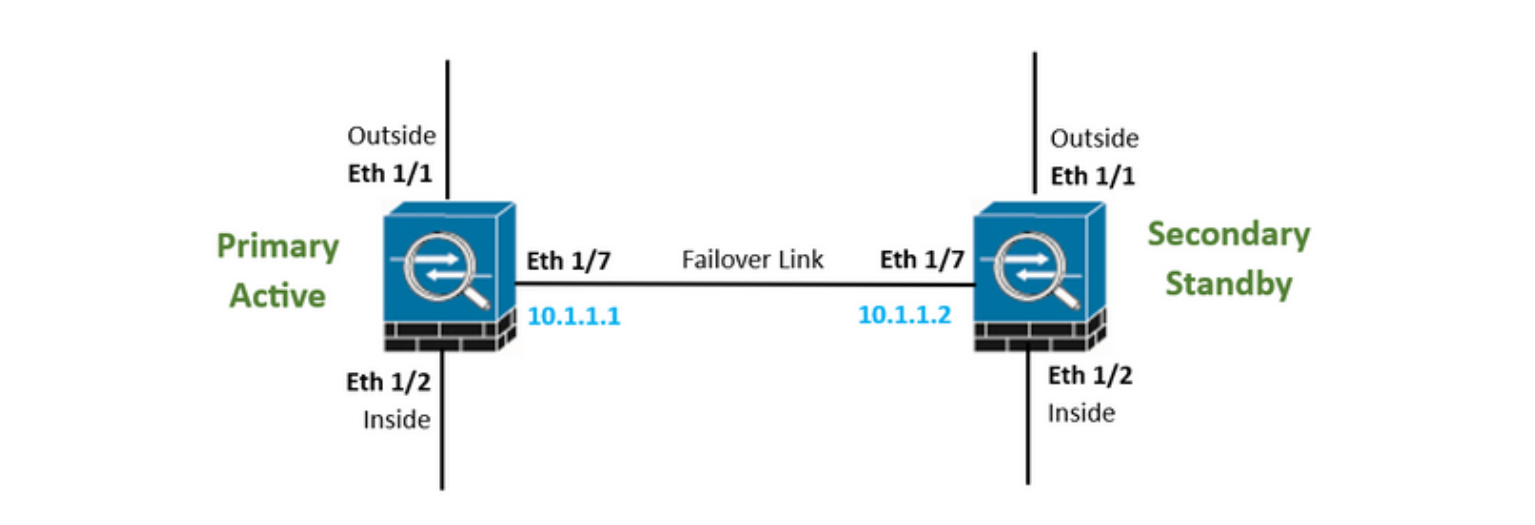

### 고가용성을 위한 기본 유닛 구성

1단계. Device(디바이스)를 클릭하고 High Availability(고가용성) 상태 옆의 오른쪽 상단 모서리에 있는 Configure(구성) 버튼을 누릅니다.

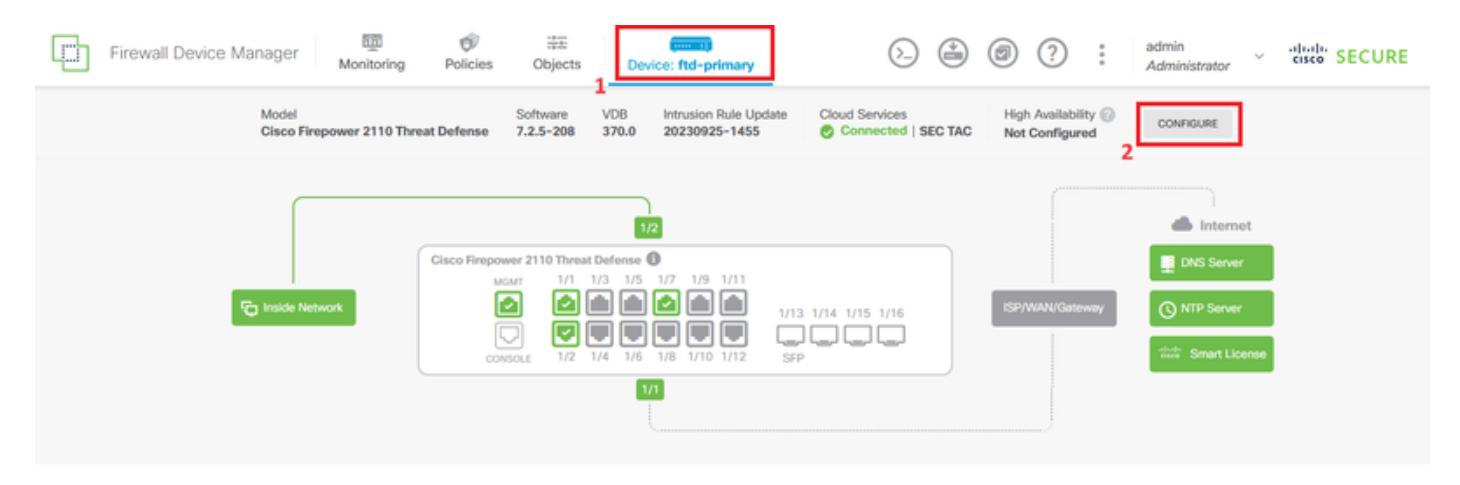

2단계. High Availability(고가용성) 페이지에서 Primary Device(기본 디바이스) 상자를 클릭합니다.

| Firewall Dev                                                                                                    | vice Manager                   | 题<br>Monitoring | Ø<br>Policies | Dbjects | Device: ftd-prime | ary   | <u>&gt;</u>    | ٢ | 0 | ? | : | admin<br>Administrator | Ÿ. | eisee SECURE |
|----------------------------------------------------------------------------------------------------|--------------------------------|-----------------|---------------|---------|-------------------|-------|----------------|---|---|---|---|------------------------|----|--------------|
|                                                                                                    | Device Summary<br>High Availat | pility          |               |         |                   |       |                |   |   |   |   |                        |    |              |
|                                                                                                    | How High Availability Works    |                 |               |         |                   |       |                |   |   |   |   |                        |    |              |
| Select the role for this device<br>The primary device is the unit that you intend should be active under normal circumstances. Configure the primary unit first.<br>The secondary device remains in standby mode until the primary unit becomes unavailable. |                                |                 |               |         |                   |       |                |   |   |   |   |                        |    |              |
|                                                                                                    |                                |                 |               | © P     | rimary Device     | or Se | condary Device | 0 |   |   |   |                        |    |              |

3단계. 장애 조치 링크 속성을 구성합니다.

보조 방화벽에 직접 연결한 인터페이스를 선택하고 기본 및 보조 IP 주소와 서브넷 넷마스크를 설정 합니다.

상태 기반 장애 조치 링크에 대해 Use the same interface as the Failover Link 확인란을 선택합니다.

IPSec Encryption Key(IPSec 암호화 키) 상자의 선택을 취소하고 Activate HA(HA 활성화)를 클릭하 여 변경 사항을 저장합니다.

| I have configuration of peer device in clipboard PASTE FROM CLIPBOARD                                                                                                    |                                                                                                    |
|----------------------------------------------------------------------------------------------------|----------------------------------------------------------------------------------------------------|
| FAILOVER LINK                                                                                                    | STATEFUL FAILOVER LINK Use the same interface as the Failover Link                                                                                                    |
| Interface                                                                                                    | Interface                                                                                                    |
| unnamed (Ethernet1/7) V                                                                                                    | unnamed (Ethernet1/7) ~                                                                                                    |
| Type<br>IPv4 IPv6<br>Primary IP<br>10.1.1.1                                                                                                    | Type           IPv4         IPv6           Primary IP         10.1.1.1                                                                                                    |
| e.g. 192.168.10.1                                                                                                    | e.g. 192.168.11.1                                                                                                    |
| Secondary IP<br>10.1.1.2<br>e.g. 192.168.10.2                                                                                                    | Secondary IP<br>10.1.1.2<br>e.g. 192.168.11.2                                                                                                    |
| Netmask                                                                                                    | Netmask                                                                                                    |
| 255.255.255.252                                                                                                    | 255.255.255.252                                                                                                    |
| e.g. 255.255.255.0 or 24                                                                                                    | e.g. 255.255.255.0 or 24                                                                                                    |
| IPSec Encryption Key (optional)<br>For security purposes, the encryption key will not be included in the configuration copied to the<br>clipboard when you activate HA.<br>You will need to manually enter the key when you configure HA on the peer device. | IMPORTANT<br>If you configure an IPsec encryption key with inconsistent settings for export controlled<br>features, both devices will become active after you activate HA. Learn More (2) |
| Before you activate HA, make sure both devices have the same Smart License and Cloud Regio                                                                                                    | on. Otherwise HA will not work.                                                                                                    |
| When you click Activate HA, these settings are automatically deployed to the devi<br>momentary traffic loss. It might take a few minutes for deployment to finish.                                                                                           | ce. The deployment might restart inspection engines, which can result in the                                                                                                    |
| Information is copied to the clipboard when deployment is done. You must allow the clipboard when deployment is done.                                                                                                    | the browser to access your clipboard for the copy to be successful.                                                                                                    |

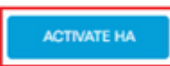

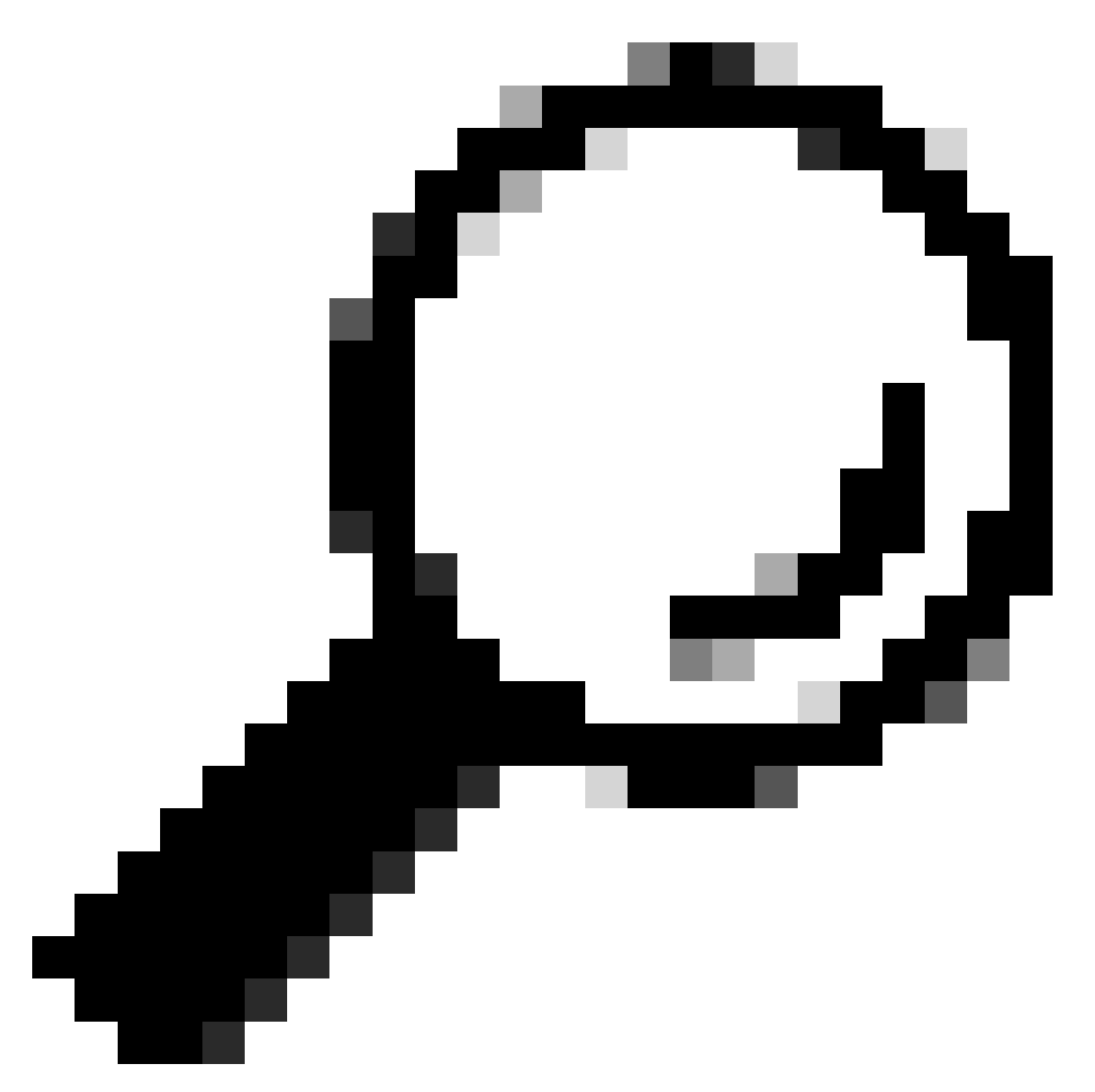

팁: 장애 조치 트래픽 전용 소형 마스크 서브넷을 사용하여 보안 침해 및/또는 네트워크 문 제를 최대한 방지하십시오.

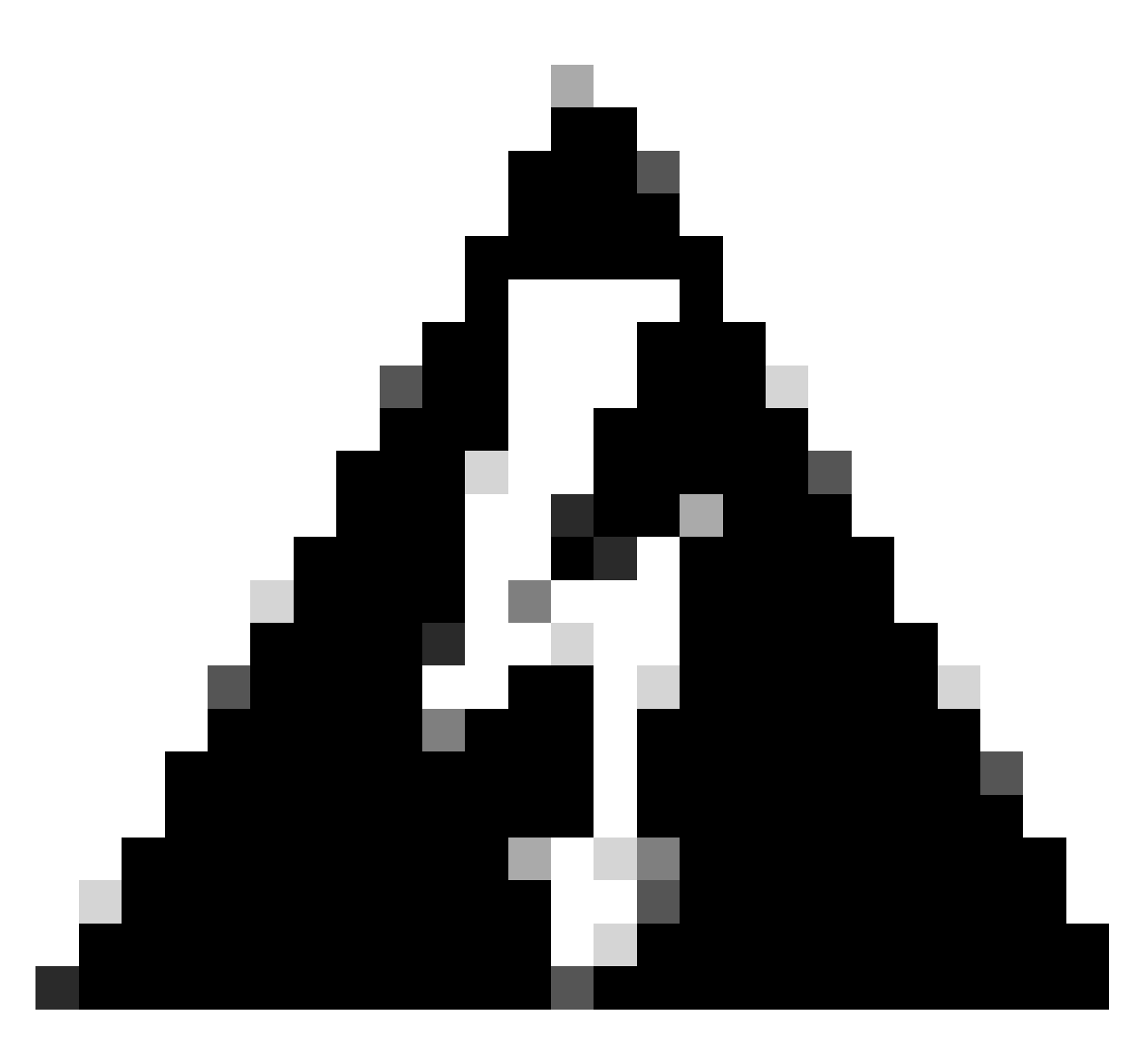

경고: 시스템에서 디바이스에 컨피그레이션을 즉시 구축합니다. 배포 작업을 시작할 필요 가 없습니다. 컨피그레이션이 저장되었고 구축이 진행 중이라는 메시지가 표시되지 않으면 페이지 맨 위로 스크롤하여 오류 메시지를 확인합니다. 구성이 클립보드에도 복사됩니다. 복사본을 사용하여 보조 유닛을 신속하게 구성할 수 있습니다. 보안을 강화하기 위해 암호 화 키(설정한 경우)는 클립보드 복사본에 포함되지 않습니다.

4단계. 컨피그레이션이 완료되면 다음 단계를 설명하는 메시지가 표시됩니다. 정보를 읽은 후 Got It(가져오기)을 클릭합니다.

|  | You have successfully deployed<br>the HA configuration on the primary device.<br>What's next?<br>I need to configure Peer Device I configured both devices | × |
|--|----------------------------------------------------------------------------------------------------|---|
|  | Copy the HA configuration to the clipboard. Copied Click here to copy again                                                                                |   |
|  | <ul> <li>Paste it on the secondary device.</li> <li>Log into the secondary device and open the HA configuration page.</li> </ul>                           |   |
|  | You are done!<br>The devices should communicate and establish a high<br>availability pair automatically.                                                   |   |
|  | <u>дот п</u>                                                                                                    |   |

### 고가용성을 위한 보조 유닛 구성

1단계. Device(디바이스)를 클릭하고 High Availability(고가용성) 상태 옆의 오른쪽 상단 모서리에 있는 Configure(구성) 버튼을 누릅니다.

| Firewall Device Manager Monitoring | Policies Objects                                                     | Bevice: ftd-secondary                                                                                        | >                                     | @ ? :             | admin<br>Administrator                                         | SECURE |
|------------------------------------|----------------------------------------------------------------------|----------------------------------------------------------------------------------------------------|---------------------------------------|-------------------|----------------------------------------------------------------|--------|
| Model<br>Cisco Firepower 2110 Thr  | Software<br>eat Defense 7.2.5-208                                    | VDB Intrusion Rule Update<br>370.0 20230925-1455                                                             | Cloud Services<br>Connected   SEC TAC | High Availability | CONFIGURE                                                      |        |
| Finice Network                     | Cisco Firepower 2110 Three<br>Mour 1/1<br>Console 1/2<br>Console 1/2 | 12<br>sat Defense<br>1/3 1/5 1/7 1/9 1/11<br>1/13 1/6 1/8 1/10 1/12 Set<br>1/14 1/6 1/8 1/10 1/12 Set<br>1/1 | 8 1/14 1/15 1/16                      | ISP/WAN/Gateway   | Internet INS Server ONS Server ONTP Server Codes Smart License |        |

2단계. High Availability(고가용성) 페이지에서 Secondary Device(보조 디바이스) 상자를 클릭합니 다.

| Firewall Device Manager Monitoring Policies Objects Device: ftd-secondary                                                                                                    | (). (is the secure of the secure of the secu |  |  |  |  |  |  |  |  |
|----------------------------------------------------------------------------------------------------|----------------------------------------------------------------------------------------------------|--|--|--|--|--|--|--|--|
| Device Summary<br>High Availability                                                                                                    |                                                                                                    |  |  |  |  |  |  |  |  |
| How High Availability Works                                                                                                    | <b>~</b>                                                                                                    |  |  |  |  |  |  |  |  |
| Select the role for this device<br>The primary device is the unit that you intend should be active under normal circumstances. Configure the primary unit first.<br>The secondary device remains in standby mode until the primary unit becomes unavailable. |                                                                                                    |  |  |  |  |  |  |  |  |
| Primary Device     or     Seco                                                                                                    | indary Device                                                                                                    |  |  |  |  |  |  |  |  |

3단계. 장애 조치 링크 속성을 구성합니다. 기본 FTD를 구성한 후 클립보드에 저장된 설정을 붙여 넣거나 수동으로 계속할 수 있습니다.

3.1단계. 클립보드에서 붙여넣으려면 Paste from Clipboard(클립보드에서 붙여넣기) 버튼을 클릭하고 컨피그레이션에 붙여넣은 다음(Ctrl+v 키를 동시에 누름) OK(확인)를 클릭합니다.

| Select the role for this device                                                                                                    |
|----------------------------------------------------------------------------------------------------|
| The primary device is the unit that you intend should be active under normal circumstances. Configure the primary unit first.<br>The secondary device remains in standby mode until the primary unit becomes unavailable. |
| Primary Device or Secondary Device                                                                                                    |
|                                                                                                    |
| I have configuration of peer device in clipboard PASTE FROM CLIPBOARD                                                                                                    |

```
Paste here Peer Device Configuration
```

FAILOVER LINK CONFIGURATION Interface: Ethernet1/7 Primary IP: 10.1.1.1/255.255.255.252 Secondary IP: 10.1.1.2/255.255.255.252

STATEFUL FAILOVER LINK CONFIGURATION Interface: Ethernet1/7 Primary IP: 10.1.1.1/255.255.255.252 Secondary IP: 10.1.1.2/255.255.255.252

|  | CANCEL OK |
|--|-----------|
|--|-----------|

3.2단계. 수동으로 진행하려면 보조 방화벽에 직접 연결한 인터페이스를 선택하고 기본 및 보조 IP 주소와 서브넷 넷마스크를 설정합니다. 상태 기반 장애 조치 링크에 대해 Use the same interface as the Failover Link 확인란을 선택합니다.

 $\times$ 

| I have configuration of peer device in clipboard                                                                                                    | PASTE FROM CLIPBOARD                                                                                                  |                                                                                              |                                                                                                  |
|----------------------------------------------------------------------------------------------------|----------------------------------------------------------------------------------------------------|----------------------------------------------------------------------------------------------|--------------------------------------------------------------------------------------------------|
| FAILOVER LINK                                                                                                    |                                                                                                    | STATEFUL FAILOVER LINK                                                                       | Use the same interface as the Failover Link                                                      |
| Interface                                                                                                    |                                                                                                    | Interface                                                                                    |                                                                                                  |
| unnamed (Ethernet1/7)                                                                                                    | ~                                                                                                    | unnamed (Ethernet1/7)                                                                        | ~                                                                                                |
| Type<br>IPv4 IPv6<br>Primary IP<br>10.1.1.1                                                                                                    |                                                                                                    | Type         IPv4         IPv6           Primary IP         10.1.1.1         IPv6            |                                                                                                  |
| e.g. 192.168.10.1<br>Secondary IP<br>10.1.1.2<br>e.g. 192.168.10.2                                                                                                    |                                                                                                    | e.g. 192.168.11.1<br>Secondary IP<br>10.1.1.2<br>e.g. 192.168.11.2                           |                                                                                                  |
| Netmask                                                                                                    |                                                                                                    | Netmask                                                                                      |                                                                                                  |
| 255.255.255.252                                                                                                    |                                                                                                    | 255.255.255.252                                                                              |                                                                                                  |
| e.g. 255.255.255.0 or 24                                                                                                    |                                                                                                    | e.g. 255.255.255.0 or 24                                                                     |                                                                                                  |
| IPSec Encryption Key (optional)<br>For security purposes, the encryption key will not be includ<br>clipboard when you activate HA.<br>You will need to manually enter the key when you configure                                                                                                    | ed in the configuration copied to the<br>HA on the peer device.                                                       | IMPORTANT<br>If you configure an IPsec encryption k<br>features, both devices will become ac | ly with inconsistent settings for export controlled<br>tive after you activate HA. Learn More (2 |
| <ul> <li>Before you activate HA, make sure both devices have</li> <li>When you click Activate HA, these settings a momentary traffic loss. It might take a few might take a few might tak</li></ul> | e the same Smart License and Cloud Reginer<br>re automatically deployed to the dev<br>nutes for deployment to finish. | ion. Otherwise HA will not work.<br>vice. The deployment might restart insp                  | section engines, which can result in the                                                         |
| Information is copied to the clipboard when a                                                                                                    | deployment is done. You must allow                                                                                    | the browser to access your clipboard                                                         | for the copy to be successful.                                                                   |
|                                                                                                    | ACTIV                                                                                                    | ате на                                                                                       |                                                                                                  |

4단계. IPSec Encryption Key(IPSec 암호화 키) 상자의 선택을 취소하고 Activate HA(HA 활성화)를 클릭하여 변경 사항을 저장합니다.

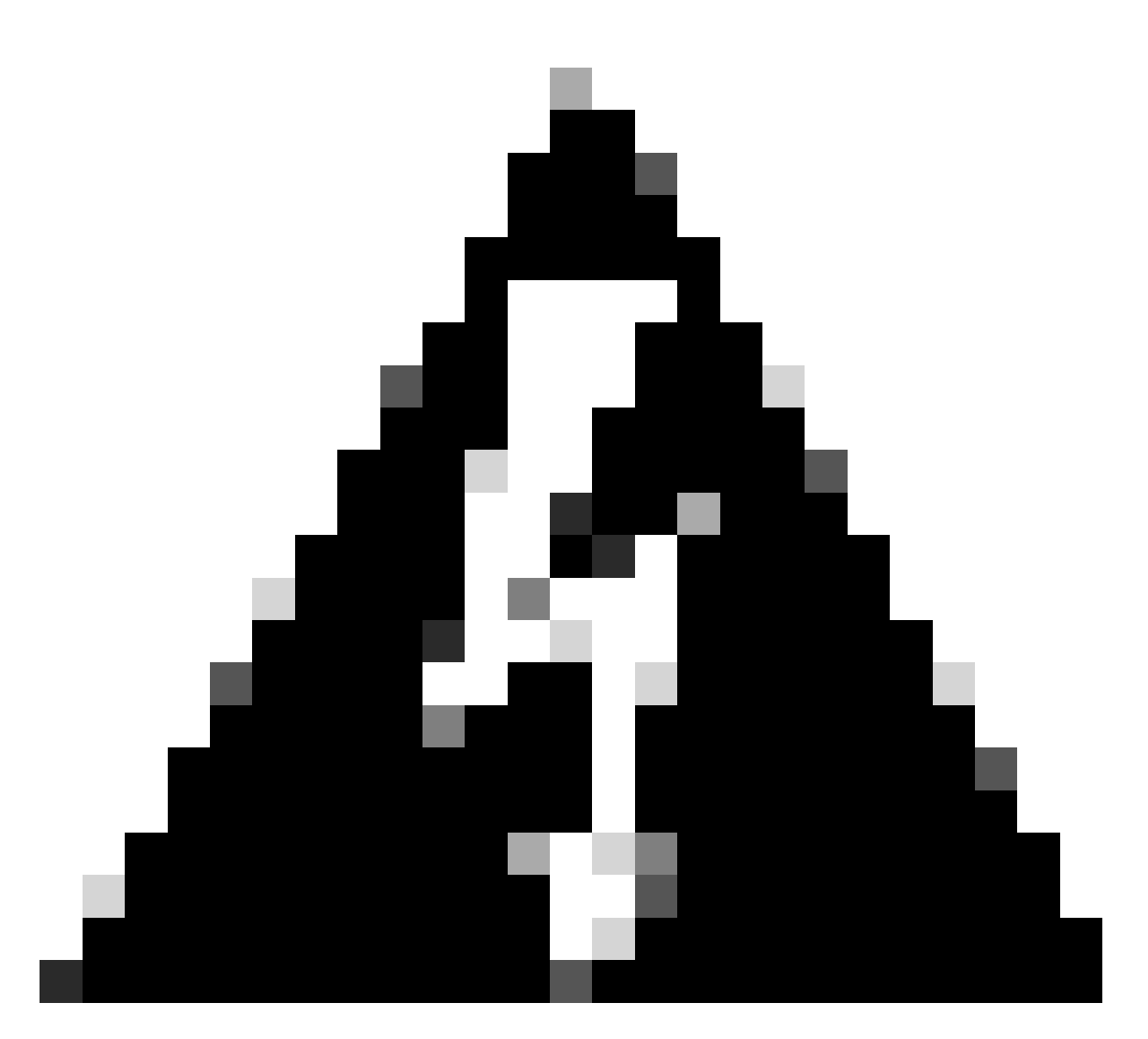

경고: 시스템에서 디바이스에 컨피그레이션을 즉시 구축합니다. 배포 작업을 시작할 필요 가 없습니다. 컨피그레이션이 저장되었고 구축이 진행 중이라는 메시지가 표시되지 않으면 페이지 맨 위로 스크롤하여 오류 메시지를 확인합니다.

5단계. 컨피그레이션이 완료되면 수행해야 할 다음 단계를 설명하는 메시지가 표시됩니다. 정보를 읽은 후 Got It(가져오기)을 클릭합니다.

| the H        | You have successfully deployed<br>IA configuration on the primary device.<br>What's next?                 | × |
|--------------|----------------------------------------------------------------------------------------------------|---|
| 1            | Copy the HA configuration to the clipboard.                                                               |   |
| 2            | Paste it on the secondary device.<br>Log into the secondary device and open the HA configuration<br>page. |   |
| $\checkmark$ | You are done!<br>The devices should communicate and establish a high<br>availability pair automatically.  |   |
|              | GOT IT                                                                                                    |   |

# 다음을 확인합니다.

• 이 시점에서 디바이스 상태가 대부분 High Availability(고가용성) 페이지의 보조 디바이스임을 나타냅니다. 기본 디바이스와의 조인에 성공하면 디바이스가 기본 디바이스와 동기화를 시작 하고, 결국 모드가 Standby(대기)로 변경되고 피어가 Active(활성)로 변경됩니다.

|                         | This device is part of the second second | of a high availability (HA) pair and is currently in standby state. With few exceptions, yo<br>To make any changes, please log into the active unit. <u>Learn More</u>         | u cannot edit the configuration for this device.<br>ල                                     |
|-------------------------|----------------------------------------------------------------------------------------------------|----------------------------------------------------------------------------------------------------|-------------------------------------------------------------------------------------------|
| Firewall Device Manager | Monitoring Policies Objects                                                                                                    | Device: ftd-primary                                                                                                    | admin / dministrator / disco SECURE                                                       |
|                         | Model<br>Cisco Firepower 2110 Threat                                                                                                    | Software VDB Intrusion Rule Update Cloud Services<br>Defense 7.2.5-208 370.0 20230925-1455 Ocnnected   SEC TAC                                                                 | High Availability<br>Secondary Device: Standby 🤃 Peer: Active                             |
|                         | F Inaide Network                                                                                                    | 122<br>Cisco Firepower 2110 Threat Default of 17<br>MM/F 1/1 1/3 1/5 1/7<br>MM/F 1/1 1/3 1/5 1/7<br>MM/F 1/1 1/3 1/5 1/16<br>COMBOLE 1/2 1/4 1/6 1/8 1/10 1/12 SFP<br>17<br>17 | Internet<br>IDNS Server<br>ISP/WAN/Gateway<br>Control NTP Server<br>Control Smart License |

• 기본 FTD는 고가용성 상태도 표시하지만 활성 및 피어: 대기로 표시됩니다.

| Firewall Device Manager | g Policies Objects Devic                     | e: ftd-primary                                                                                             | ۵.                                 | Administrator     SECURE                                    |
|-------------------------|----------------------------------------------|----------------------------------------------------------------------------------------------------|------------------------------------|-------------------------------------------------------------|
|                         | Model<br>Cisco Firepower 2110 Threat Defense | Software         VDB         Intrusion Rule Update           7.2.5-208         370.0         20230925-1455 | Cloud Services Connected   SEC TAC | High Availability<br>Primary Device: Active 💰 Peer: Standby |
|                         |                                              | 1/2                                                                                                    |                                    | linternet                                                   |
|                         | Cisco Fir                                    | epower 2110 Threat Defense 0<br>MGMT 1/1 1/3 1/5 1/7 1/9 1/11                                              |                                    | DNS Server                                                  |
|                         | C Inside Network                             | CONSOLE 1/2 1/4 1/6 1/13 1/10 1/12 S                                                                       | 13 1/14 1/15 1/16                  | ISP/WAN/Gateway ④ NTP Server                                |
|                         |                                              | 1/1                                                                                                    |                                    |                                                             |

• 기본 FTD에 대한 SSH 세션을 열고 show running-config failover 명령을 실행하여 컨피그레이 션을 확인합니다.

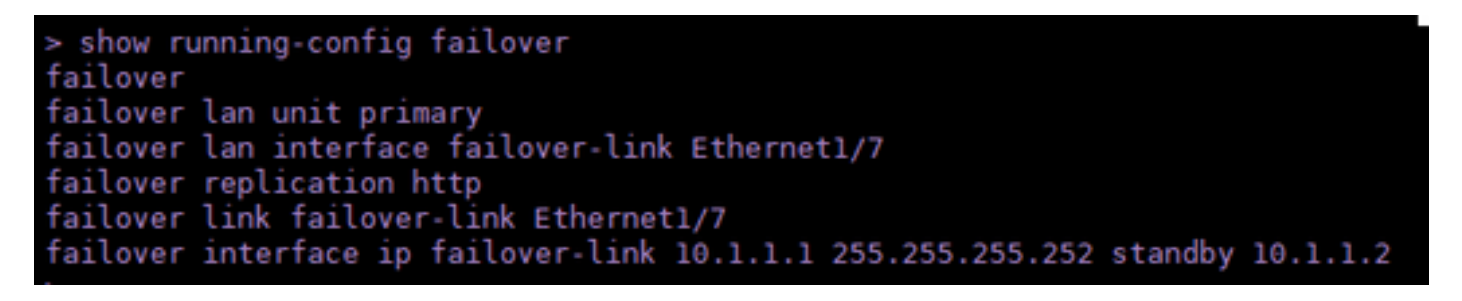

• show failover state 명령을 사용하여 디바이스의 현재 상태를 확인합니다.

| > show failove             | r state             |      |         |        |           |  |
|----------------------------|---------------------|------|---------|--------|-----------|--|
| This host -                | State<br>Primary    | Last | Failure | Reason | Date/Time |  |
| Other host -               | Active<br>Secondary | None |         |        |           |  |
|                            | Standby Ready       | None |         |        |           |  |
| ====Configuration State=== |                     |      |         |        |           |  |
| Mac se                     | t                   |      |         |        |           |  |
| >                          |                     |      |         |        |           |  |

이 번역에 관하여

Cisco는 전 세계 사용자에게 다양한 언어로 지원 콘텐츠를 제공하기 위해 기계 번역 기술과 수작업 번역을 병행하여 이 문서를 번역했습니다. 아무리 품질이 높은 기계 번역이라도 전문 번역가의 번 역 결과물만큼 정확하지는 않습니다. Cisco Systems, Inc.는 이 같은 번역에 대해 어떠한 책임도 지지 않으며 항상 원본 영문 문서(링크 제공됨)를 참조할 것을 권장합니다.